RECRUIT (C) Recruit Marketing Partners Co., Ltd

**スタディサプリ** for MARKETING データアップロード用ファイル加工手順

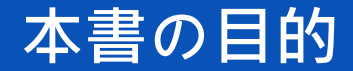

スタディサプリ for MARKETING では保存されるデータの項目ごとに形式が決まっており、 形式とは異なるデータは正常にアップロードできない可能性があります。

そのため、アップロードする際は管理されているファイルのデータを加工頂く必要があります。

主に、データ加工が必要になる項目は主に下記です。

姓・名・性別・卒業予定年・属性・高校名・高校コード

本書ではアップロードに際してのデータ加工のルールと手順を説明させていただきます。

※よりシンプルで簡単にデータアップロード機能をお使い頂けるように鋭意機能改善を進めております。

## アップロードファイル形式のサンプル

#### 実際にアップロードするファイルは以下のような形式になります。

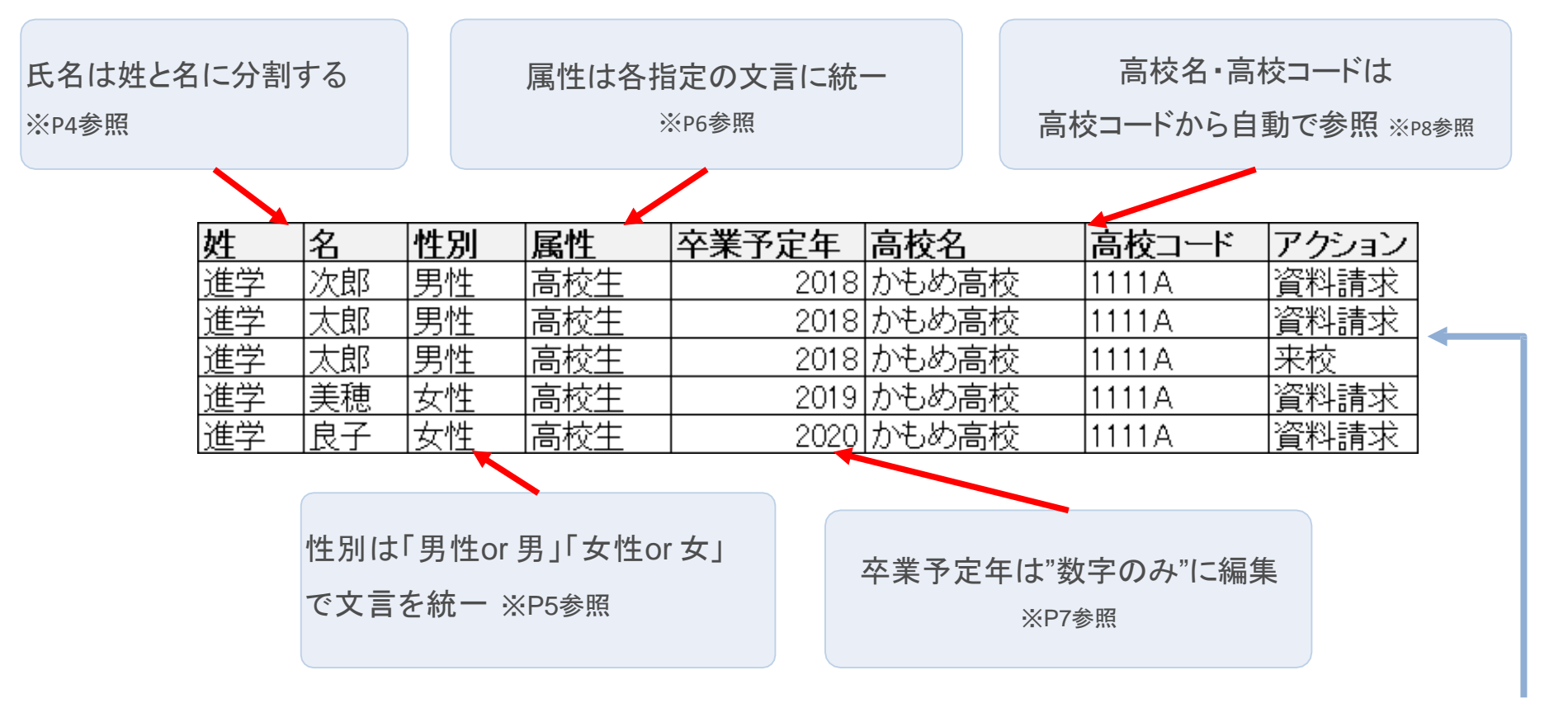

※ 1アクション(資料請求、来校、出願等)ごとに行を分けてください。

データ加工の流れ

データの加工手順は以下の通りになります。

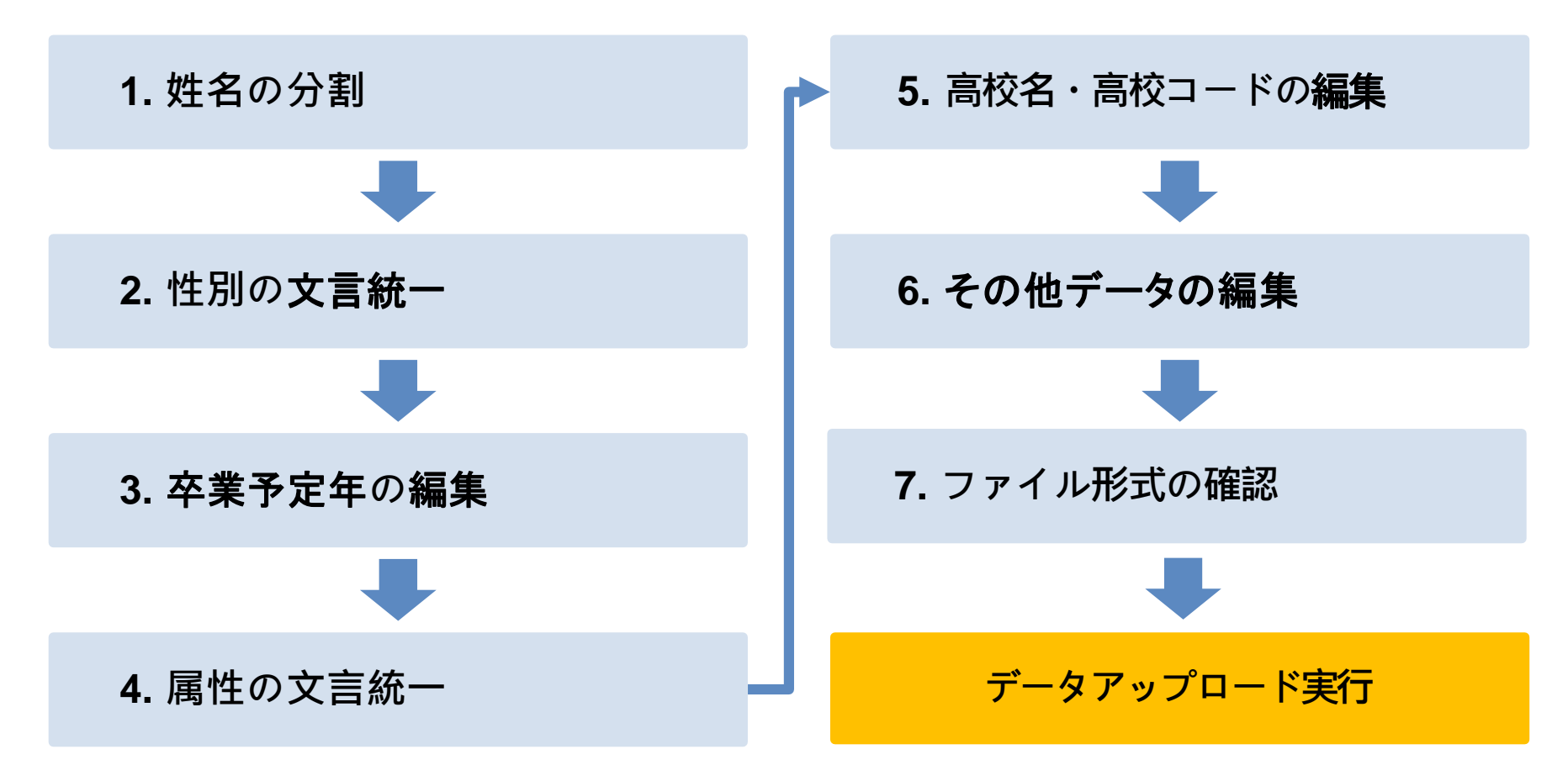

※ 姓名以外は必須項目ではないので、データがない場合は対応の必要はございません。

# STEP1 –氏名を「姓」と「名」に分ける

#### システム上の氏名は「姓」と「名」に分けて管理されています。

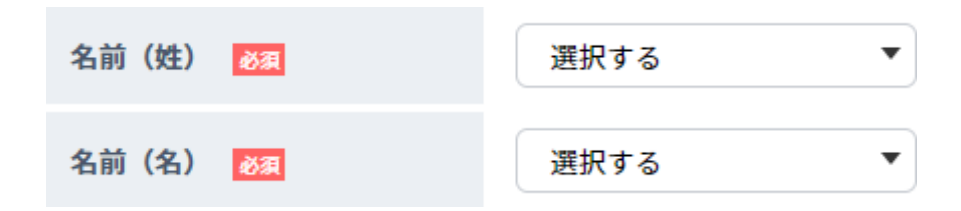

そのため、姓・名を一つのセルで管理している場合、

姓と名を分ける必要があります。

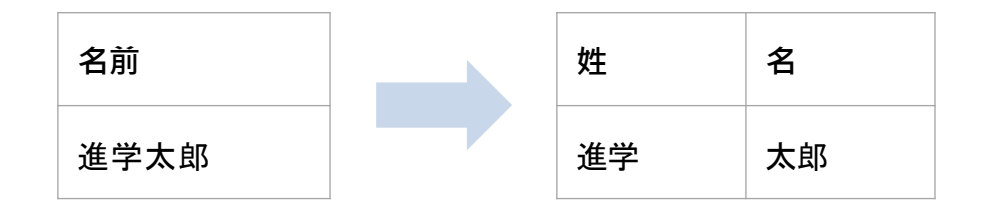

※一つのセルにまとまっている場合でもアップロードできるように対応予定ですが、 現時点では大変お手数ですが、アップロードの際は姓名を分けてご利用ください。

## STEP2-性別の文言を統一

性別をシステム上で判別するためには固定の文言である必要があります。 男性の場合→「男」or「男性」

女性の場合→「女」or「女性」

管理している性別が上記の文言と異なる場合、下記のようにご変更ください。

|    | 文言例                  | アップロード可能な文言  |
|----|----------------------|--------------|
| 男性 | 男性、男、男子、男の子、M、1, ♂など | 「男」or「男性」に変更 |
| 女性 | 女性、女、女子、女の子、F、2, ♀など | 「女」or「女性」に変更 |

# STEP3 – 属性(職業)を固定の文言に統一

#### 性別同様に属性(職業)は以下の表に従って、該当する文言にご変更ください。

| 文言例         | アップロード可能な文言 | 文言例            | アップロード可能な文言 |
|-------------|-------------|----------------|-------------|
| 高校生、高等学校生など | 高校生         | 保護者、父兄、両親      | 保護者         |
| 予備校生        | 予備校生        | 社会人、会社員        | 一般社会人       |
| 高卒生、高認、大検   |             | 高校の教職員、教員、先生   | 高校の教職員      |
|             | 大学生         | 高校以外の教職員、教員、先生 | 高校以外の教職員    |
| 短大生         | 短大生         | 中学生            | 中学生         |
| 大学院生、院生     | 大学院生        | 小学生、児童         | 小学生         |
| 専門学校生、専門生   | 専門学校生       | その他学生          | その他の学生      |
| 留学生、交換留学生   | 留学生         | その他、該当なし       | その他         |

### STEP4-卒業予定年を数字のみに変更

卒業予定年については、高校生の場合は卒業年をご入力ください。 入力する値に"年"が入っているとエラー扱いになるため、数値のみご入力ください。

例) 2017年5月の時点では、以下のようになります

| ケース      | 卒業予定年 | 入力する値 | 画面上の表記           |
|----------|-------|-------|------------------|
| 高校3年生の場合 | 2018年 | 2018  | 高校3年生(2018年卒業予定) |
| 高校2年生の場合 | 2019年 | 2019  | 高校2年生(2019年卒業予定) |
| 高校1年生の場合 | 2020年 | 2020  | 高校1年生(2020年卒業予定) |

STEP5 - 高校コード・高校名

高校名は高校コードとセットで管理されています。

自校ホームページから生成したリストや、Excel等で管理されているデータで、高校コードがセットされていない 場合は、アップロードした際に、下記のように登録されます。

| 高校情報   | その他高校 | ← 高校情報は「その他高校」になります             |
|--------|-------|---------------------------------|
| その他学校名 | かもめ高校 | ← "その他学校名"という項目に、入力した高校名が登録されます |

## STEP6-その他項目の調整

その他、下記項目がデータに含まれている場合は、形式が合っているかどうかご確認ください。

形式と異なる形のデータの場合は、お手数ですがご調整ください。

| 都道府県      | 都道府県を含む名称に修正ください。<br>例:X 東京、神奈川 〇東京都、神奈川県                                                                               |
|-----------|----------------------------------------------------------------------------------------------------|
| 生年月日      | YYYYMMDD形式で登録できます。<br>例:X 2018/03/01, 2018年3月1日 〇 20180301<br>※資料請求日(反応日)、イベント開催日程(開催日程)などの日付形式のものは<br>全てこのフォーマットになります。 |
| 開始時刻、終了時刻 | HHMM形式で登録できます。<br>例:X14:00,14時 O1400                                                                                    |

**RECRUIT** スタディサプリ for MARKETING

## STEP7-ファイル形式の確認

#### アップロードファイルの形式は".csv"のみとなります。

| XIII 名前を付けて保存                                                                                                    |                                                                                                    |                  |                          |                         |           | ×   |
|----------------------------------------------------------------------------------------------------|----------------------------------------------------------------------------------------------------|------------------|--------------------------|-------------------------|-----------|-----|
| 😪 🕘 = 🗼 « ローカル ディスク (D:                                                                                                    | ) • Users • 0101222                                                                                                    | !5 • デスクトップ • ファ | イル保存                     | <b>- 4</b> <del>9</del> | ファイル保存の検索 | Q   |
| 整理 ▼ 新しいフォルダー                                                                                                    |                                                                                                    |                  |                          |                         | 800       | • 0 |
| <ul> <li>Subversion へ名前</li> <li>ドキュメント</li> <li>ビクチャ</li> <li>ビデオ</li> <li>ミュージック</li> <li>コンピューター</li> <li>ローカルディス</li> <li>SU2461_0001 (</li> </ul>                                                                                                    | *                                                                                                    | 更新日時<br>検索条件に一5  | <b>種類</b><br>女する項目はありません | <u><u></u> </u>         |           |     |
| ✓ \$P0029_0001(*<br>ファイル名(N): 資料請求者リスト:x<br>ファイルの種類(T): Excel ブック (*.xls<br>作成者: Excel ブック (*.xls<br>たxcel マクロ有効プ<br>Excel パイナリ ブッ<br>Excel パイナリ ブッ<br>メML データ (*.xml<br>・ フォルダーの非影 単一ファイル Web<br>Web ページ (*.hmm<br>なの) フォルダーの非影 単一ファイル Web<br>Web ページ (*.hmm<br>た) イナップ (*.xml<br>、・・・・・・・・・・・・・・・・・・・・・・・・・・・・・・・・・・・ | (x)<br>(x)<br>(y)<br>(y)<br>(*.xlsh)<br>(x)<br>(*.xlsh)<br>(*.xlsh) |                  |                          |                         |           | -   |
| Excel マクロ有効デ<br>Excel マクロ有効デ<br>テキスト (タブ区切<br>Unicode デキスト (<br>XML スプレッドシー<br>Microsoft Excel 5.0                                                                                                    | ンプレート(*.xltm)<br>プレート(*.xlt)<br>2)(*.txt)<br>*.txt)<br>-ト 2003(*.xml)<br>/95 フック(*.xls)                                                                                                    |                  |                          |                         |           |     |
| (CSV (ガンマ区切り)<br>テキスト (スペース)<br>DIF (*.307)<br>SYLK (*.sik)<br>Excel アドイン (*.s                                                                                                    | (*.csv)<br>茎切り) (*.prn)<br>lam)                                                                                                    |                  |                          |                         |           |     |
| Excel 9-2003 アト<br>PDF (*.pdf)<br>XPS ドキュメント (<br>Strict Open XML ス<br>OpenDocument ス                                                                                                    | ュン (*.xia)<br>*.xps)<br>プレッドシート (*.xlsx)<br>プレッドシート (*.ods)                                                                                                    |                  |                          |                         |           |     |

Excelで編集されている場合は、 「名前を付けて保存」から「ファイルの種類」で CSV(カンマ区切り)(\*. csv) を選択してください。

# Appendix

**RECRUIT** スタディサプリ for MARKETING

アップロード項目一覧

データの種別によって、アップロードする際の登録項目が変わります。

種別ごとの項目は以下のとおりです。このうち、氏名(姓)、氏名(名)が必須項目となります。

| 共通項目                                                                                                    |                                                                                                    | 資料請求                                                | オープンキャンパス                                                                                                    |
|----------------------------------------------------------------------------------------------------|----------------------------------------------------------------------------------------------------|-----------------------------------------------------|----------------------------------------------------------------------------------------------------|
| <ol> <li>1. 氏名(姓)</li> <li>2. 氏名(名)</li> <li>3. フリガナ(セイ)</li> <li>4. フリガナ(メイ)</li> <li>5. 性別</li> <li>6. 属性</li> <li>7. 卒業予定年</li> <li>8. 高校コード、高校名</li> <li>9. 郵便番号</li> <li>10. 都道府県</li> </ol> | <ol> <li>市区町村、番地、<br/>住建物名・部屋番号</li> <li>電話番号</li> <li>メールアドレス</li> <li>ボー</li> <li>第集支援項目</li> </ol> | <ol> <li>反応日</li> <li>資料媒体名</li> <li>資料名</li> </ol> | <ol> <li>1.反応日</li> <li>2.イベント名</li> <li>3.開催日程</li> <li>※イベント詳細ページ<br/>よりアップロードを選択<br/>した場合は以下の項目<br/>が追加</li> <li>4.開始日時</li> <li>5.終了日時</li> </ol> |